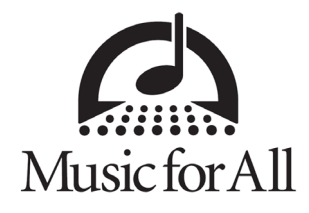

# **MUSIC FOR ALL TRAVEL GUIDE**

### **CONCUR TRAVEL – MULTI-FACTOR AUTHENTICATION (2FA) SETUP**

#### Why Multi-Factor Authentication (2FA)?

- MFA provides an additional layer of security for your login credentials to better secure and protect your information online. It may also be referred to as "Two-Factor Authentication".
- You may be familiar with 2FA through "Traditional" methods such as codes sent via email or text.
- Concur Travel now requires the use of 2FA for login via an Authenticator App.

#### What you will need:

- An Authenticator App. Either on your mobile device (recommended) or as an extension to your browser.
- **Don't currently have an Authenticator App?** We are currently recommending **Google Authenticator**, as it is both free and user-friendly.
  - You may use any Authenticator of your choice if you do already have one you prefer (Microsoft Authenticator, Twilio Authy Authenticator, Duo Mobile, etc.
  - This Guide will specifically reference how to set up 2FA via Google Authenticator, but the process will be similar with any Authenticator App.

#### **Google Authenticator Download:**

- Google Play
  - o https://play.google.com/store/apps/details?id=com.google.android.apps.authenticator2&hl=en\_US&pli=
- Apple App Store
  <u>https://apps.apple.com/us/app/google-authenticator/id388497605</u>

\*For the mobile version of this app (recommended), please search "Google Authenticator" in your device's App Store.

\*\*For adding Google Authenticator as an Extension to Chrome, you may reference this YouTube Video for tips and tricks: <u>https://www.youtube.com/watch?v=x14KazisIAQ</u>

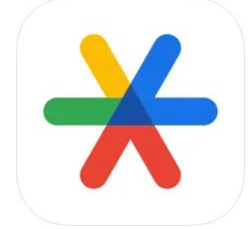

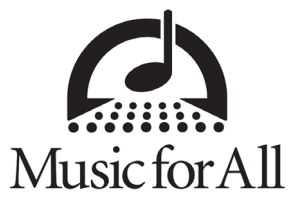

### SETTING UP MULTI-FACTOR AUTHENTICATION

You must already have a registered Concur Account with Music for All in order to set up 2FA! If you have NOT registered a Concur Account yet, please follow the link below to begin that process.

Registration Link: <u>https://www.concursolutions.com/registration/register\_form.asp?regcode=musicforall300</u>

Start at the Concur Sign-In Page: https://www.concursolutions.com/

- After entering your Username and Password, you will reach a third screen with a message indicating that an email was sent to the email address linked to your Concur Account.
- Please note this email address will be the one you had linked to your account for Travel Notifications, NOT your username.
  - If you do not see the email in your inbox, please consider checking if it may have been filtered into a junk folder.

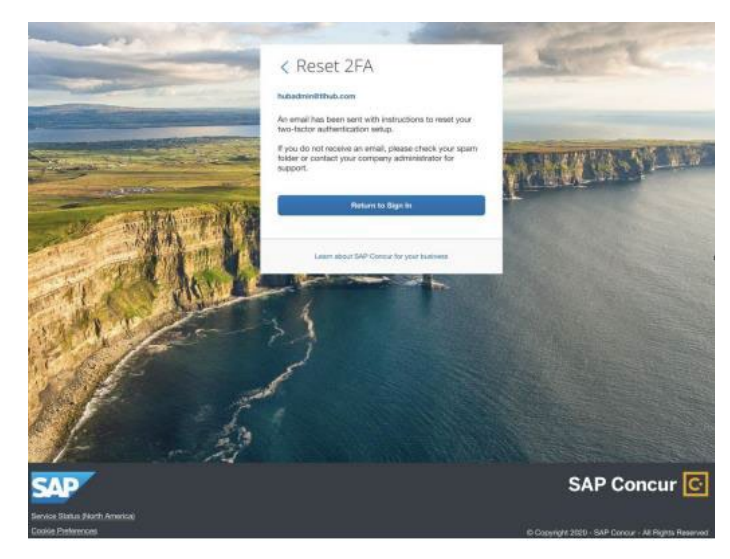

• The email will contain a link to setup/reset 2FA. Click the link to be sent to a webpage with a QR Code.

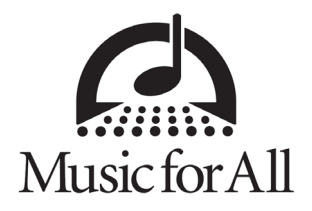

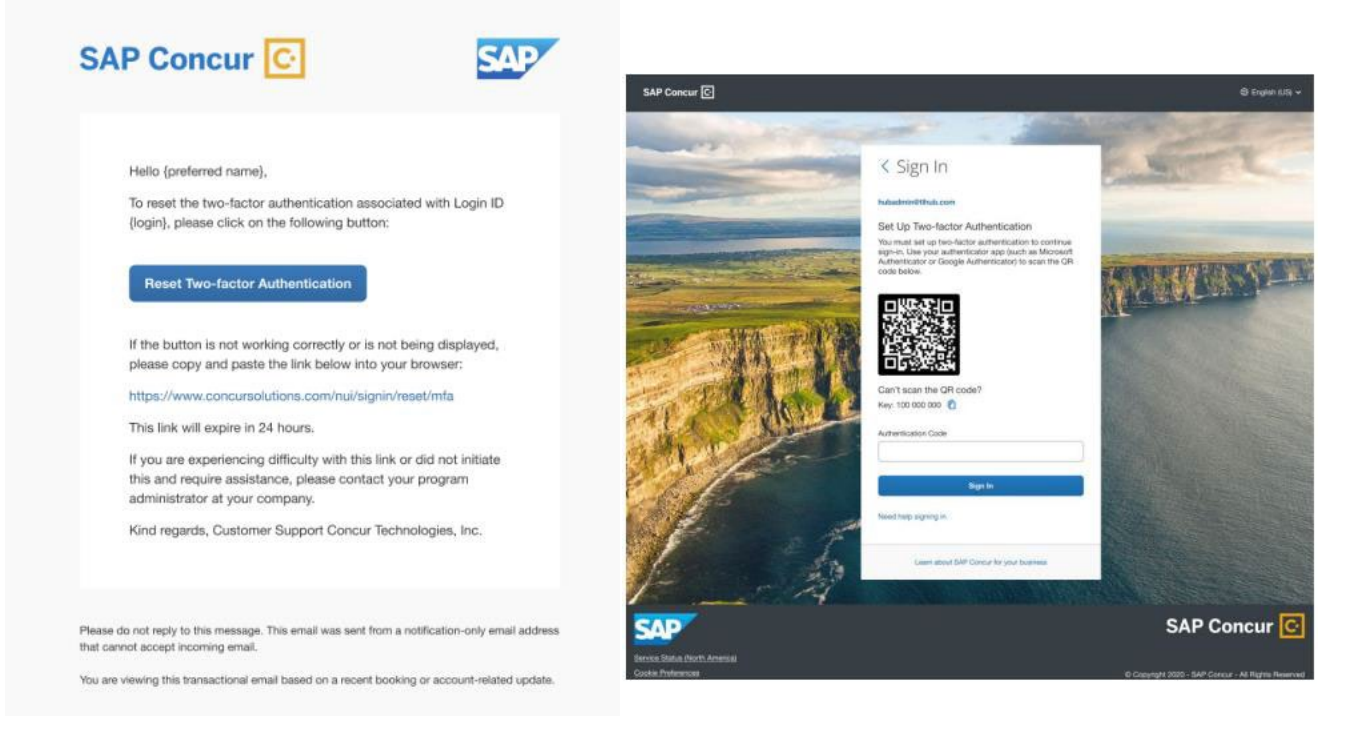

- In your Authenticator App, select the "+" icon in the bottom-right corner.
  - May be displayed as "Add Account" in some Authenticators.
- You will be given the option to Enter a Setup Key or Scan a QR Code.
  - If selecting Scan a QR Code:
    - Use your Devices Camera to scan the QR Code on the webpage (will look like the right image above).
    - This will add "SAP Concur" to your Authenticator App with a 6-digit code below it.
    - Enter this code in the "Authentication Code" field on the webpage before it expires and hit "Sign-In"
    - You are now signed in and can use the code generated by your Authenticator to finish sign-in at any time.
  - If selecting Enter a Setup Key:
    - On the webpage with the QR Code, click on where it says "Set up manually with a key"
    - A secret key will be displayed. Manually enter this into your Authenticator App.
    - This will add "SAP Concur" to your Authenticator App with a 6-digit code below it.
    - Enter this code in the "Authentication Code" field on the webpage before it expires and hit "Sign-In".
    - You are now signed in and can use the code generated by your Authenticator to finish sign-in at any time.

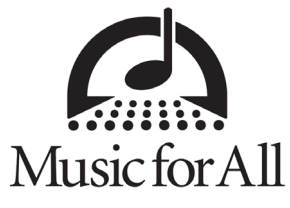

### SIGNING INTO CONCUR WITH MULTI-FACTOR AUTHENTICATION

If your 2FA is already set up, you will use the 6-digit code generated by the app to finish your normal sign-in process.

You can sign into Concur via: https://www.concursolutions.com/

- Enter your Username and Password as normal
- On this third screen you will be prompted for an Authentication Code

| SAP Concur                                         |                                                                                                    | 💩 Englah (JS) 🛩                                    |
|----------------------------------------------------|----------------------------------------------------------------------------------------------------|----------------------------------------------------|
|                                                    | < Sign In                                                                                                    | C-C                                                |
|                                                    | Nubderivelithub.com<br>Two-factor Authentication<br>Envir the authentication code generated by the<br>authenticator sign on your mobils device of brinkes.<br>Authentication Code | NUMBER OF THE OWNER                                |
| AN                                                 | Figure In<br>Unables to enter mathemisation code<br>Need help signing in                                                                                                    |                                                    |
| 11/                                                | Later stoot 54P Group for your beginning                                                                                                    |                                                    |
|                                                    |                                                                                                    | SAP Concur 🖸                                       |
| Service Sistem (Sicth Advecta)<br>CoxMe Pathemaces |                                                                                                    | © Copyright 2020 - SAP Concur - At Rights Received |

- Input the 6-digit code displayed under "SAP Concur" in your Authenticator App.
- You are now signed in.

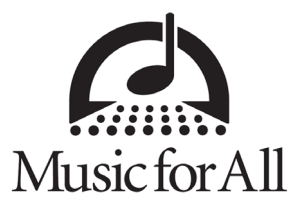

## **RESETTING MULTI-FACTOR AUTHENTICATION**

If you need to reset 2FA for a new device or lost your old device:

- Go to: https://www.concursolutions.com/
- Enter your username and password as normal
- On the screen where you are prompted for an Authentication Code, select "Unable to enter authentication code.
- This will send an email to your account's primary email (not your username) with a link to reset 2FA

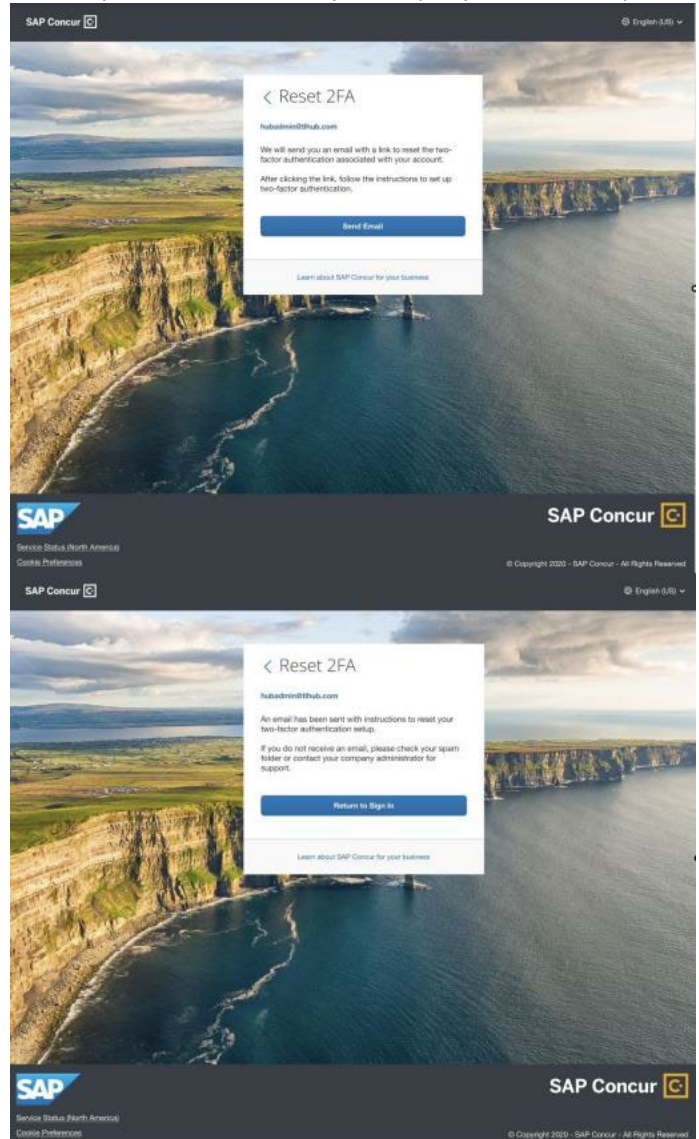

• From there, follow the same setup instructions located on Page 3 of this guide.